## How to Reserve Waterfront Equipment

## **1.Navigate to the Waterfront Reservation Page**

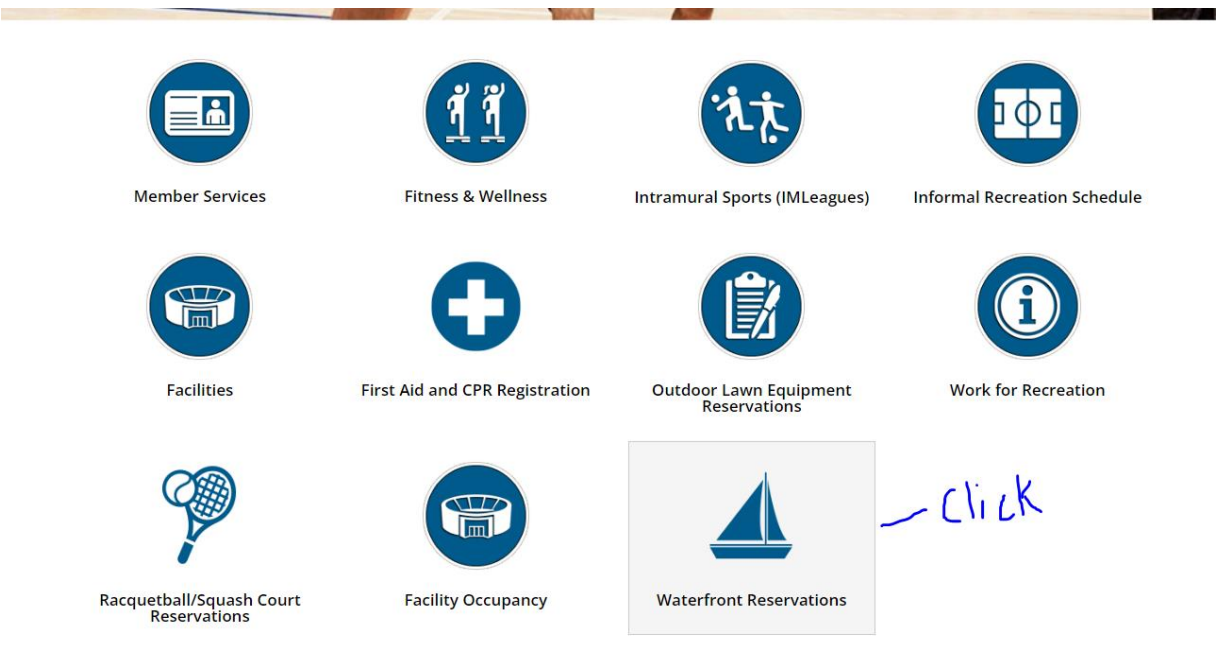

The Customer will need to navigate to the Waterfront page.

# 2.Choose the Equipment

### 2.1 Overview of the program page

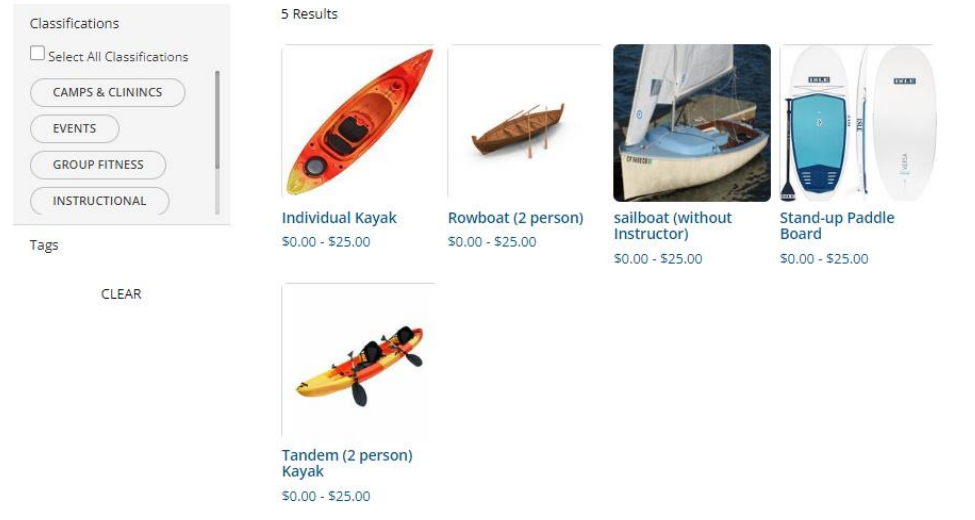

The patron will need to select which piece of equipment they would like to reserve.

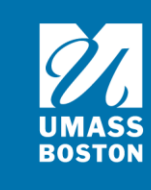

#### 2.2 Select an Equipment

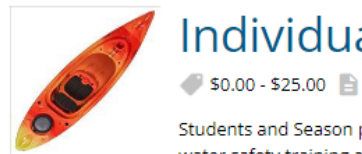

Individual Kayak

🥔 \$0.00 - \$25.00 📄 Waivers are required.

Students and Season pass holders can reserve equipment for free! Please arrive 15 minutes prior to your reservation time for water safety training and equipment checkout and preparation.

|                              | Selec         | t Date &      | Time          |                     |         |
|------------------------------|---------------|---------------|---------------|---------------------|---------|
|                              | FRI<br>JUN 14 | SAT<br>JUN 15 | SUN<br>JUN 16 |                     |         |
| 11:00 AM - 12:00 PM          |               |               |               |                     |         |
| 10 Spots Left Sox Point Dock |               |               |               | \$0.00 -<br>\$25.00 | SIGN IN |
| 12:15 PM - 1:15 PM           |               |               |               |                     |         |

12 Spots Left • Fox Point Dock \$0.00 -SIGN IN Choose the day then click the **select** button to select the reservation time you would like to book. Then click register at the bottom. If the user is not currently logged in, this button will instead say Sign In.

|                                        |                   | Select          | Date & T            | ime           |                     |                    |            |  |
|----------------------------------------|-------------------|-----------------|---------------------|---------------|---------------------|--------------------|------------|--|
|                                        |                   | FRI<br>JUN 14   | SAT<br>JUN 15       | SUN<br>JUN 16 |                     |                    |            |  |
| 11:00 AM - 12:00 PM                    |                   |                 |                     |               |                     |                    |            |  |
| 10 Spots Left Pox Point Do             | ock               |                 |                     |               | \$0.00 -            |                    | ✓ SELECTED |  |
|                                        |                   |                 |                     |               | \$25.00             |                    | DETAILS    |  |
| 12:15 PM - 1:15 PM                     |                   |                 |                     |               |                     |                    |            |  |
| 12 Spots Left • Fox Point De           | ock               |                 |                     |               | \$0.00 -<br>\$25.00 |                    | SELECT     |  |
|                                        |                   |                 |                     |               | \$23.00             |                    | DETAILS    |  |
| 1:30 PM - 2:30 PM                      |                   |                 |                     |               |                     |                    |            |  |
| Your spot isn't confirmed until you co | mplete the regist | ration process. | <u>View your Se</u> | lections.     |                     | CLEAR<br>SELECTION | REGISTER   |  |

### 2.3 Payment Options

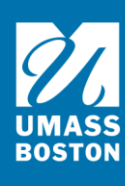

Click pay in full then click next.

| Register For Individual Kayak            |                   |                     | $\underbrace{1}_{\text{Payment}} \underbrace{2}_{\text{Waiver}} - \underbrace{3}_{\text{Additional}}$ |         |  |
|------------------------------------------|-------------------|---------------------|----------------------------------------------------------------------------------------------------|---------|--|
| You have 19 minutes left to register and | l checkout        |                     | Options                                                                                               | Info    |  |
| How would you like to pay?               |                   |                     | Payment Summary                                                                                       |         |  |
| Andrew Castagna                          |                   |                     | Subtotal:                                                                                             | \$25.00 |  |
| 11:00 AM - 12:00 PM<br>Jun 14            | • Pay in full     | Lowest cost \$25.00 |                                                                                                    |         |  |
| 9 Spots Left                             | Pay less up front |                     |                                                                                                    |         |  |
|                                          |                   |                     | EX                                                                                                    | IT      |  |
|                                          |                   |                     | NE                                                                                                    | xr      |  |

#### 2.4 Waiver

Click the arrow to expand the waiver. Read the waiver and click the grey boxes to initial and sign at the bottom. Click accept then next.

| Register For Individ                                                                                                    | ual Kayak                                                                                                    |                                                                                                    | Ø        | <b>-</b> ( <b>2</b> ) ( <b>3</b> ) |
|----------------------------------------------------------------------------------------------------|----------------------------------------------------------------------------------------------------|----------------------------------------------------------------------------------------------------|----------|------------------------------------|
| You have 14 minutes left to register and                                                                                                    | checkout                                                                                                    |                                                                                                    | Options  | Info                               |
| Please review and accept                                                                                                    | t                                                                                                    |                                                                                                    | Payme    | nt Summary                         |
| Andrew Castagna<br>Individual Kayak                                                                                                    |                                                                                                    | Not Accepted                                                                                                    | Subtotal | \$25.00                            |
| IMPORTANT! READ BOTH SIDES CARE                                                                                                    | FULLY! THIS DOCUMENT AFFECTS                                                                                                    | S YOUR LEGAL RIGHTS.                                                                                                    |          |                                    |
| ADULT & MINOR PERMISSION FORM                                                                                                    | & RELEASE OF LIABILITY FOR GEN                                                                                                    | IERAL ACTIVITIES                                                                                                    |          |                                    |
| Any person (hereinafter referred to as<br>in the activities offered by the Universi<br>These activities ("Activity" or "Activities"<br>equipment, and/or participating in act<br>sailing. | the "Participant" or "You") renting,<br>ty of Massachusetts Boston ("Univ<br>) include, but are not limited to, re<br>vities such as boating, kayaking, p | , using equipment, or participating<br>versity") must sign this document.<br>enting and/or using University<br>baddle-boarding, rowing, and |          |                                    |
| Parents or Guardians of Minor Particip                                                                                                    | ants - You must also sign this doc                                                                                                    | ument if you are the parent or legal                                                                                                    |          | EXIT                               |
| 0/7 Signed                                                                                                    | DECLINE                                                                                                    | ACCEPT                                                                                                    |          | NEXT                               |
| 5 Creations Durant                                                                                                    |                                                                                                    |                                                                                                    |          |                                    |

2.5 Custom Prompts

| Register For Individual Kayak<br>You have 10 minutes left to register and checkout |                                                                                                    |                 | ers Additional<br>Info |  |
|------------------------------------------------------------------------------------|----------------------------------------------------------------------------------------------------|-----------------|------------------------|--|
| Complete your registrations                                                        |                                                                                                    | Payment Summary |                        |  |
| () Andrew Castagna                                                                 |                                                                                                    | Subtotal:       | \$25.00                |  |
| Your Emergency Contacts*                                                           | No Contacts                                                                                                    |                 |                        |  |
|                                                                                    | + ADD NEW CONTACT                                                                                                    |                 |                        |  |
| Check-in and Water Safety                                                          | Please arrive 15 minutes prior to your reservation to check-in and go over rules regulations, training, and water safety instructions. | E)              | CIT.                   |  |
|                                                                                    |                                                                                                    |                 | ТО СНЕСКОИТ            |  |

Those required to be completed are tagged as such. When finished with the prompts, use the **Proceed to checkout** button to continue.

# 3.Review Shopping Cart

| Andrew Castagna                                                               |                 |          |            |                             | O-21366                      |
|-------------------------------------------------------------------------------|-----------------|----------|------------|-----------------------------|------------------------------|
| Item                                                                          | Customer Name   | Quantity | Unit Price | Total                       |                              |
| Individual Kayak<br>Programs Instance: Friday, June 14, 2024 11:00A to 12:00P | Andrew Castagna | 1        | \$25.00    | \$25.00                     | REMOVE                       |
| Enter promo code APPLY                                                        |                 |          |            | Subtotal:<br>Tax:<br>Total: | \$25.00<br>\$0.00<br>\$25.00 |
| Perfund Policy                                                                |                 |          | CONT       | INUE SHOPPING               | CHECKOUT                     |

After adding it to the Cart, use the **Check Out** button to complete the sale.

If you would like to cancel your registration you will need to go into your profile in the top right  $\rightarrow$  program registrations  $\rightarrow$  click the 3 dots on the far right  $\rightarrow$  cancel registration. **NOTE:** if you paid for a reservation and would like to cancel you will need to email <u>umbrec@umb.edu</u>. We may credit your account for a future reservation.